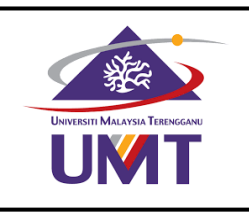

## BAHAGIAN PENGURUSAN MAKMAL SAINS MATEMATIK FAKULTI SAINS KOMPUTER DAN MATEMATIK PERMOHONAN PERISIAN WOLFRAM MATHEMATICA

| Bil  | PERINCIAN                                                                                                    | KETERANGAN                        |
|------|----------------------------------------------------------------------------------------------------|-----------------------------------|
| 1. L | <ul> <li>Layari Laman Wolfram Mathematica</li> <li>i. Site activation keys: 4002-2978 ;</li> <li>ii. Pilih kategori permohonan lesen.</li> </ul> | <section-header></section-header> |

| 2. | Makl      | umat Lesen                                                    |                                                                                                    |
|----|-----------|---------------------------------------------------------------|----------------------------------------------------------------------------------------------------|
|    | i.<br>ii. | Pilih download to email<br>address ;<br>Pilih sistem operasi. | Site Home-Use Mathematica License Request Form<br>STUDENTS: Please click here to find out if Mathematica Student Edition is available through your school.<br>Note: Please fill out this form in English, with English characters only (no umlauts, accents, or other special characters). |
|    |           |                                                               | License Details * Required field                                                                                                    |
|    |           |                                                               | How would you like to receive your copy of Mathematica? * <ul> <li>Download: Send it to me at the email address I specify (you will be asked for your email address later)</li> <li>Download: Send it to my Site Administrator</li> </ul>                                                  |
|    |           |                                                               | For what platform will you need your home-use license? *  Windows Macintosh Linux-PC                                                                                                    |
|    |           |                                                               | <list-item><list-item><list-item><list-item></list-item></list-item></list-item></list-item>                                                                                                    |
|    |           |                                                               | Continue                                                                                                    |

| 3. | Lengkapkan maklumat<br>pemohon. |                                                                              | Site Home-Use Mathematica License Request Form<br>Note: Please fill out this form in English, with English characters only (no umlauts, accents, or other special characters). |                                                                                                    |            |
|----|---------------------------------|------------------------------------------------------------------------------|----------------------------------------------------------------------------------------------------|----------------------------------------------------------------------------------------------------|------------|
|    | i.                              | Permohonan akan<br>disahkan oleh pentadbir<br>lesen UMT dan<br>Worlfram U.S. | Contact Information                                                                                                    | Last name*                                                                                                    | * Required |
|    | ii.                             | Pemohon akan<br>menerima pautan<br>melalui emel UMT bagi                     | Email address*                                                                                                    |                                                                                                    |            |
|    |                                 | muaturun perisian.                                                           | Organization name*                                                                                                    | Department*                                                                                                    |            |
|    |                                 |                                                                              | Note: By submitting this form, you<br>Your request will be forwarded to<br>you at the email address above.                                                                     | a agree to the preceding provisions.<br>your Site Administrator for approval. If approved, your license will be<br>personal data as explained in the Privacy Policy.* | sent to    |